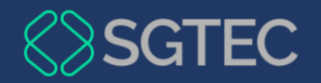

### **DICA DE SISTEMA**

## Pesquisar Atos Oficiais do PJERJ

SOPHIA – Portal TJRJ

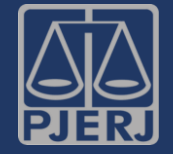

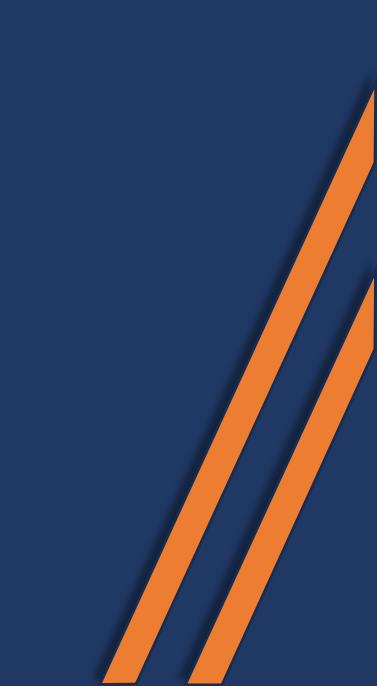

Um novo link foi implementado no Portal do Conhecimento para realizar o acesso ao novo SOPHIA, no caso, Pesquisar Atos Oficiais do PJERJ.

#### Através dessa melhoria será possível:

 Pesquisar Atos Oficiais do PJERJ de forma simplificada.

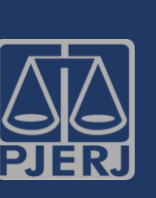

OBSERVAÇÃO: Tal link também foi implementado no Portal da Corregedoria (em Consulta > Legislação > Atos Oficiais PJERJ).

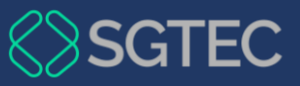

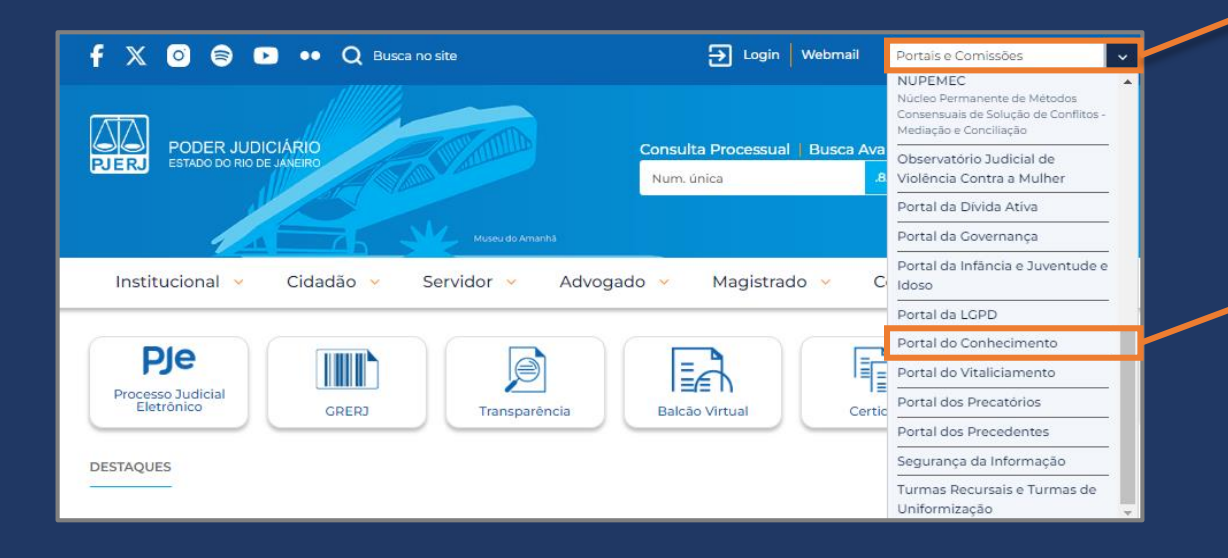

1 – No site do Tribunal de Justiça,
 acesse o campo Portais e Comissões.

# 2 – Em seguida, clique em **Portal do Conhecimento**.

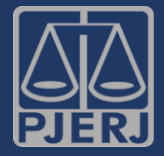

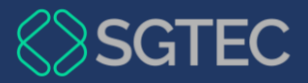

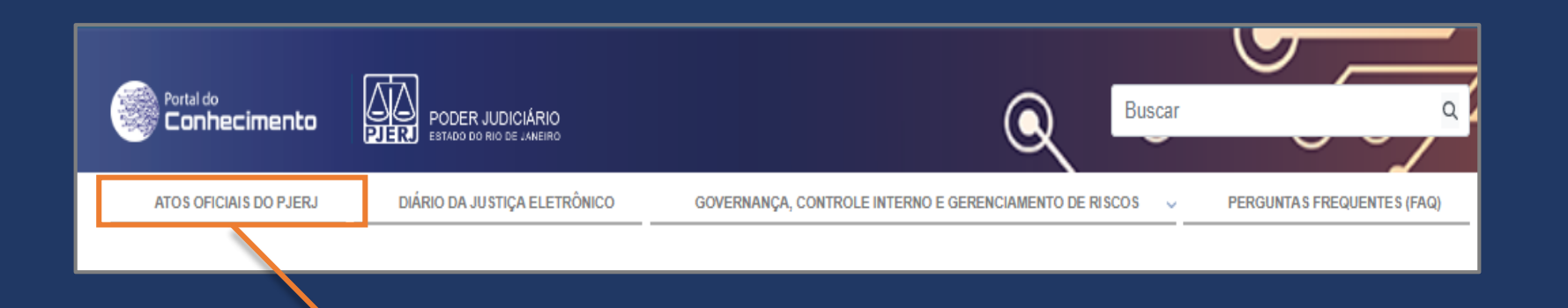

3 – O **Portal do Conhecimento** será exibido. No menu inicial, selecione a aba **Atos Oficiais do PJERJ**.

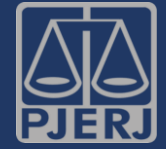

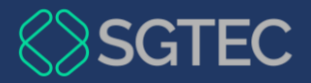

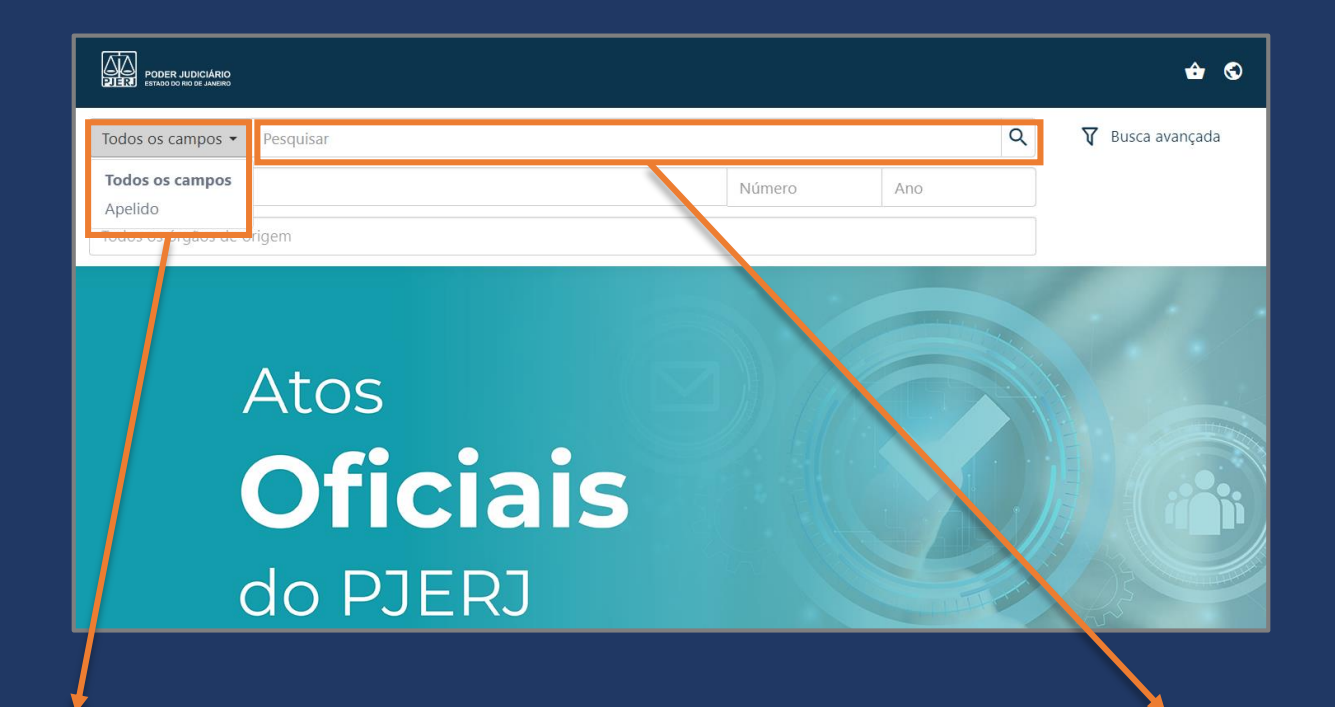

4 – A página de pesquisa por Atos Oficiais do PJERJ será exibida. Selecione o meio de pesquisa, sendo esse, por **Apelido** ou **Todos os campos**. 5 – Caso deseje realizar a consulta pelo nome da norma ou palavra-chave, preencha o campo **Pesquisar**.

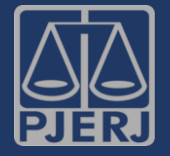

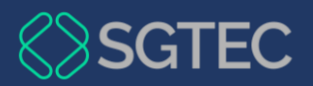

| Todos os campos 🝷 Pesquisar |            | Q       |
|-----------------------------|------------|---------|
| 2 normas selecionadas 🔻     | <b>×</b> 2 | 2015    |
| AVISO                       | A          |         |
| resolução                   |            |         |
| ATO NORMATIVO               |            |         |
| ATO NORMATIVO CONJUNTO      |            |         |
| ATO EXECUTIVO               |            |         |
| PROVIMENTO                  |            |         |
| PORTARIA                    |            | · · · · |
|                             |            |         |

6 – Em seguida, no campo **Todas as Normas**, selecione as normas desejadas.

7 – Preencha o Númeroe o Ano da Norma.

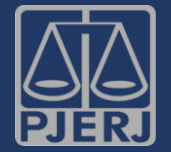

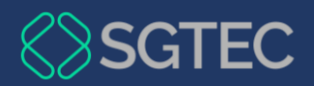

| Todos os campos 👻       | Pesquisar                                                |               | Q    |    |
|-------------------------|----------------------------------------------------------|---------------|------|----|
| 2 normas selecionadas   | ▼                                                        | 2             | 2015 |    |
| 2 órgãos de origem sele | acionados 🔻                                              |               |      | ۲. |
| TJ - TRIBUNAL DE JUST   | ΓΙÇΑ                                                     |               |      |    |
| CGJ - CORREGEDORIA      | GERAL DA JUSTIÇA                                         |               |      |    |
| TJ/OE - TRIBUNAL DE J   | JUSTIÇA/ÓRGÃO ESPECIAL                                   |               |      |    |
| CM - CONSELHO DA M      | <i>I</i> AGISTRATURA                                     |               |      |    |
| TJ/SETOE - TRIBUNAL [   | DE JUSTIÇA/SECRETARIA DO TRIBUNAL PLENO E DO ÓRGÃO ESPEC | IAL           |      |    |
| CÂMARA CÍVEL, 1         |                                                          |               |      |    |
| CAAPMAP - CENTRAL       | DE APOIO E ACOMPANHAMENTO DE PENAS E MEDIDAS ALTERNAT    | IVAS À PRISÃO |      | •  |
|                         |                                                          |               |      |    |

8 – Posteriormente, selecione os **Órgãos de Origem**. 9 – Por fim, clique no botão **Pesquisar**.

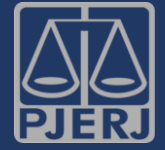

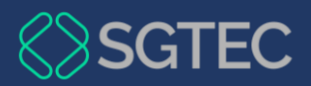

|                                                                                          |     |        |          |               |                                                                                                    | V       | Busca a | avançada |         |    |
|------------------------------------------------------------------------------------------|-----|--------|----------|---------------|----------------------------------------------------------------------------------------------------|---------|---------|----------|---------|----|
|                                                                                          |     |        |          |               |                                                                                                    |         |         |          | ← Volta | ır |
| Busca avanç                                                                              | ada |        |          |               | <br>                                                                                                |         |         |          |         |    |
| Busca avanç<br>Todos os campos                                                           | ada |        |          |               | Apelido                                                                                             |         |         |          |         | 1  |
| Busca avanç<br>Todos os campos<br>Normas                                                 | ada |        |          |               | Apelido<br>Órgãos de origem                                                                         |         |         |          |         | 1  |
| Busca avanç<br>Todos os campos<br>Normas<br>Número                                       | ada |        |          | Ano           | Apelido<br>Órgãos de origem<br>Resp. intelectual                                                    |         |         |          |         | 1  |
| Busca avanç<br>Todos os campos<br>Normas<br>Número<br>Assinatura                         | ada | ~      | Ë        | Ano a         | Apelido<br>Órgãos de origem<br>Resp. intelectual<br>Assuntos                                        |         |         |          |         | 1  |
| Godos os campos<br>Normas<br>Número<br>Assinatura<br>Publicação                          | ada | ~<br>~ | t"<br>t  | Ano<br>a<br>a | Apelido<br>Órgãos de origem<br>Resp. intelectual<br>Assuntos<br>Processo                            |         |         |          |         |    |
| Busca avanç<br>Todos os campos<br>Normas<br>Número<br>Assinatura<br>Publicação<br>Ementa | ada | •<br>• | t:<br>t: | Ano<br>a<br>a | Apelido<br>Órgãos de origem<br>Resp. intelectual<br>Assuntos<br>Processo<br>Processo Administrativo | Autoria |         | Nº       |         |    |

10 – Entretanto, caso deseje realizar uma busca mais aprofundada, clique em **Busca Avançada**.

11 – Em seguida, preencha os campos que desejar para
realizar a pesquisa e clique em Buscar.

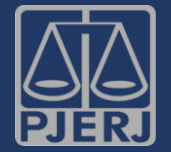

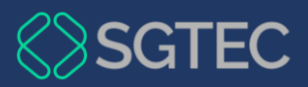

OBSERVAÇÃO: Caso a pesquisa retorne com mais de um resultado, será possível organizá-los através dos filtros de **Data** ou por **Norma**.

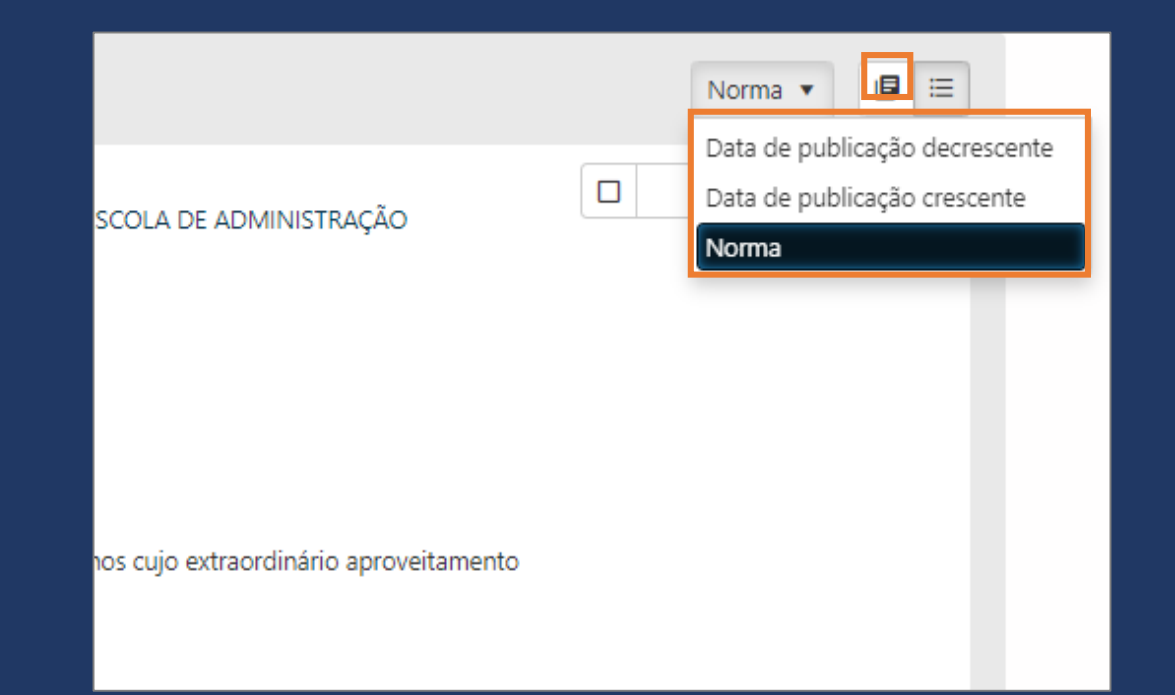

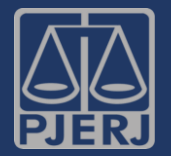

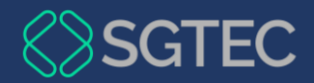

1 registro encontrado - número 2 E norma RESOLUÇÃO OU PROVIMENTO E ano 2015 E órgão de origem TJ/OE - TRIBUNAL DE JUSTIÇA/ÓRGÃO ESPECIAL OU TJ/SETOE - TRIBUNAL DE JUSTIÇA/SECRETARIA DO TRIBUNAL PLENO E DO ÓRGÃO ESPECIAL

Assunto: NOME

Selecionar

Link do título

 RESOLUÇÃO 2/2015
 Image: Selecionar

 TJ/OE - TRIBUNAL DE JUSTIÇA/ÓRGÃO ESPECIAL
 Selecionar

 Legislação
 Esfera: Estad. el

 Poder: Judiciário
 Assinatura: 12/01/2015

 Publicação: 14/01/2015
 Ementa:

 Resolve nomear o prédio do Fórum da Comarca de Paraty.

RESOLUÇÃO 2/2015

Esfera

Estadual

14/12/2015

Publicação DJERJ, ADM, n. 87, p. 70.

Assuntos

Ementa

Data de assinatura

COMPETÊNCIA

SECAO CIVEL

Texto integral

PLENO DO TRIBUN Ver mais

TJ/TP - TRIBUNAL DE JUSTIÇA/TRIBUNAL PLENO

ALTERAÇÃO

ÓRGÃO ESPECIAL

Acrescenta ao Título I o Capítulo II; renumera o art. 5º-A, 40, todos do Regimento Interno do Tribunal de Justica.

RESOLUÇÃO TJ/TP/RJ N.º 02/2015 descenta ao Título I o I as alíneas "q" e "r" e alterno art. 40, todos do Regimento

Poder

REGIMENTO INTE

COMPOSIÇÃO

Judiciário

Data de pui

13/01/2016

Data de publicação decrescente 🔻

12 – O resultado da pesquisa será exibido com as suas respectivas informações.

13 – Em seguida, clique na grande caixa
de cor escura à esquerda, com a letra S,
ou na própria norma que aparece no alto
da tela.

14 – Posteriormente, clique **Ver mais**, para consultar diretamente a norma encontrada.

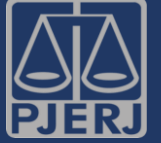

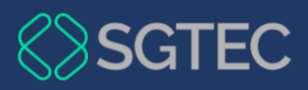

OBSERVAÇÃO: A tela de Texto Integral será exibida. Caso deseje realizar a impressão, clique no **Imprimir**.

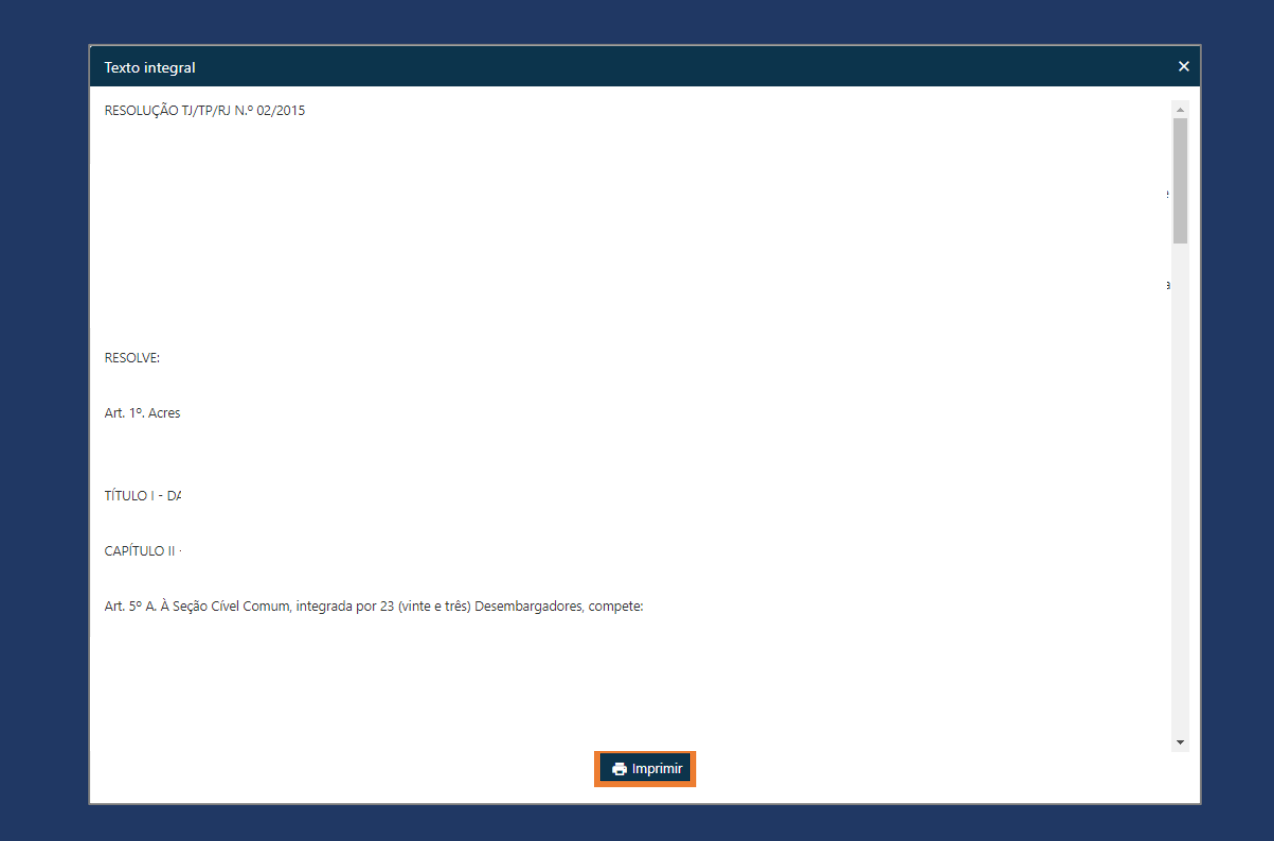

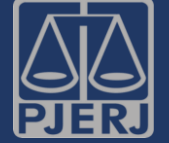

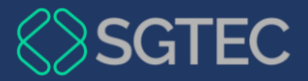

| C                                                  | RESOLUÇÃO 2/2015<br>T/JTP - TRIBUNAL DE JUSTIÇA/TRIBUNAL PLENO                        |
|----------------------------------------------------|---------------------------------------------------------------------------------------|
| 2                                                  | Esfera Poder<br>Estadual Judiciária                                                   |
|                                                    | Data de assinatura         Data de publicação           14/12/2015         13/01/2016 |
| Selecionar                                         | Publicação<br>DJERJ, ADM, n. 87, p. 70.                                               |
| Link do título                                     |                                                                                       |
|                                                    | SECAO CIVEL ÓRGÃO ESPECIAL COMPOSIÇÃO JULGAMENTO CPC, BRASIL (2015)                   |
|                                                    |                                                                                       |
|                                                    | 20                                                                                    |
| odos os campos 👻 Pesq                              | uisar Q V Busca avançada                                                              |
| das as normas                                      | 2 2015                                                                                |
| odos os órgãos de origem                           |                                                                                       |
|                                                    |                                                                                       |
|                                                    |                                                                                       |
| 1inha seleção                                      | + Voltar                                                                              |
| registro selecionado                               | 🖾 Enviar por e-mail 🗸 👼 Imprimir 🔹 🛓 Salvar Marc 😰 Remover seleção                    |
| S                                                  |                                                                                       |
| RESOLUÇÃO 2/2015<br>TJ/OE - TRIBUNAL DE JUSTIÇA/ÓI | R                                                                                     |

15 – Em seguida, clique em **Selecionar**.

16 – Após a seleção da Norma, no topo da tela, clique em 🔮.

17 – Por fim, clique na próxima ação desejada.

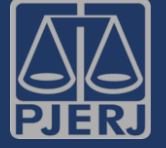

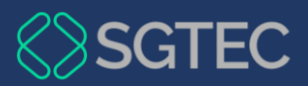

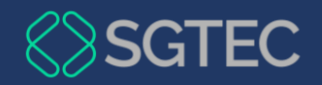

### Dúvidas?

Entre em contato com o nosso Atendimento:

SGTEC.ATENDIMENTO@TJRJ.JUS.BR

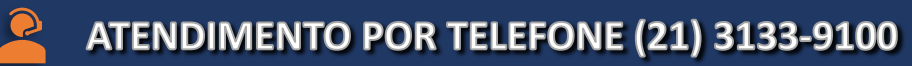

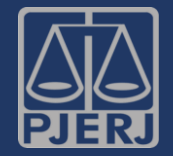

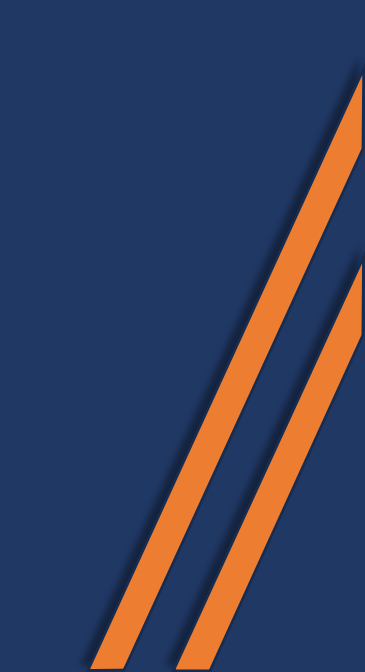